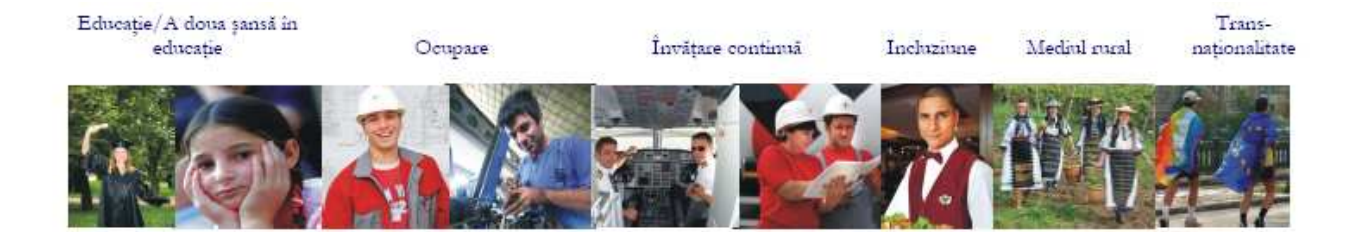

# PROGRAMUL OPERAȚIONAL SECTORIAL DEZVOLTAREA RESURSELOR UMANE 2007-2013 CCI 2007RO051PO001

## Privind utilizarea ActionWeb – Modului Administrare

Iunie 2009

### **CUPRINS**

| I. COMPLETAREA LISTEI DOCUMENTELOR JUSTIFICATIVE A CHELTUIELILOR ELIGIBILE                          | 3  |
|----------------------------------------------------------------------------------------------------|----|
| 1.1 Accesarea sectiunii dedicate înregistrării documentelor justificative a cheltuielilor eligibile | 3  |
| 1.2 Completarea listei cheltuielilor aferente Cererii de Rambursare                                 | 8  |
| II. CONSULTAREA CATEGORIEI DE RISC                                                                  | 11 |
| 2.1. Evaluarea riscului proiectului                                                                 | 11 |
| 2.2. Acceserea gradului de risc                                                                     | 11 |

#### I. COMPLETAREA LISTEI DOCUMENTELOR JUSTIFICATIVE A CHELTUIELILOR ELIGIBILE

#### 1.1 Accesarea sectiunii dedicate înregistrării documentelor justificative a cheltuielilor eligibile

Pentru a putea avea acces în zona de administrare a proiectelor demarate, utilizatorii trebuie să deschidă contul existent din ActionWeb (http://actionweb.fseromania.ro) utilizând numele de utilizator și parola corecte.

! Accesarea sistemului informatic cu același nume de utilizator și aceeași parolă ca cele folosite în cazul transmiterii cererii de finantare vă conferă posibilitatea completării și transmiterii informatiilor solicitate în perioada de implementare a proiectului. !

Pentru a accesa acestă sectiune intrați în contul dumneavoastră anterior creat si utilizat pentru prezentarea cererii de finantare.

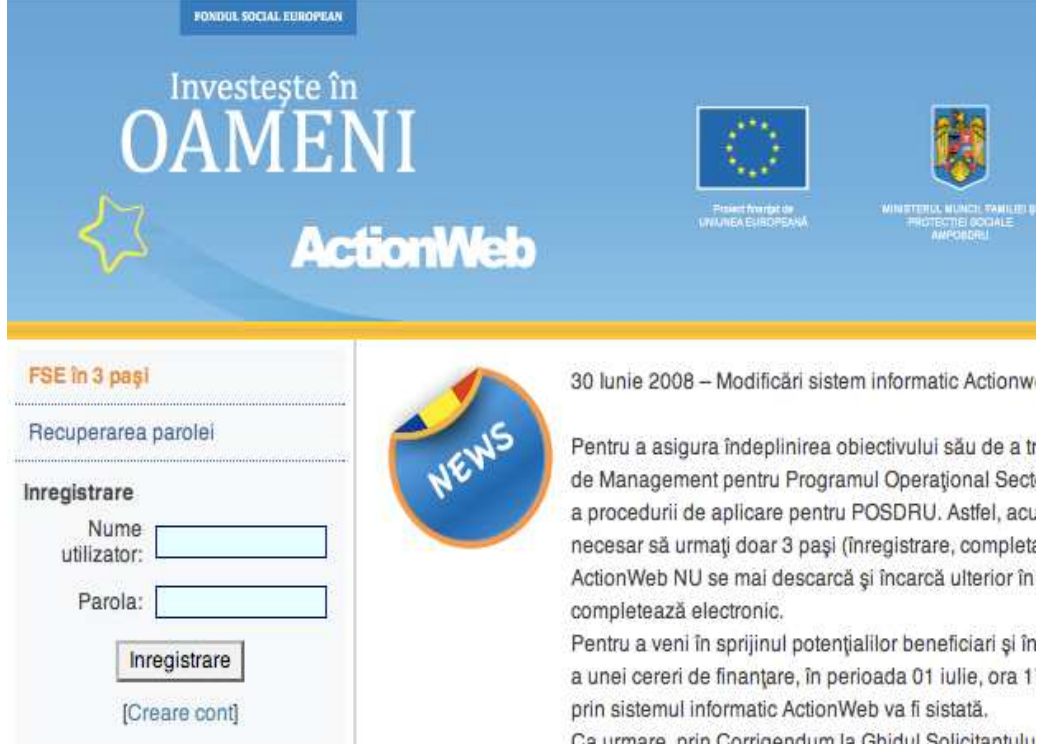

Ca urmare, prin Corrigendum la Ghidul Solicitantulu cererilor de propuneri de proiecte de grant va fi prelu până în prezent electronic, prin sistemul informatic A selecție. Potențialii beneficiari care au elaborat idei ( utilizând procedura simplificată de aplicare, integral Pentru detalii suplimentare privind procedura simplii rugăm să consultați "Ghidul pentru completarea une proiecte.

## FSE în trei pași

10.00

Autoritatea de Management pentru Programul Operational Sectorial Dezv 1.0

Romanian

English

Vă rugăm să selectați pagina "Dosarul meu" din meniul vertical din stânga.

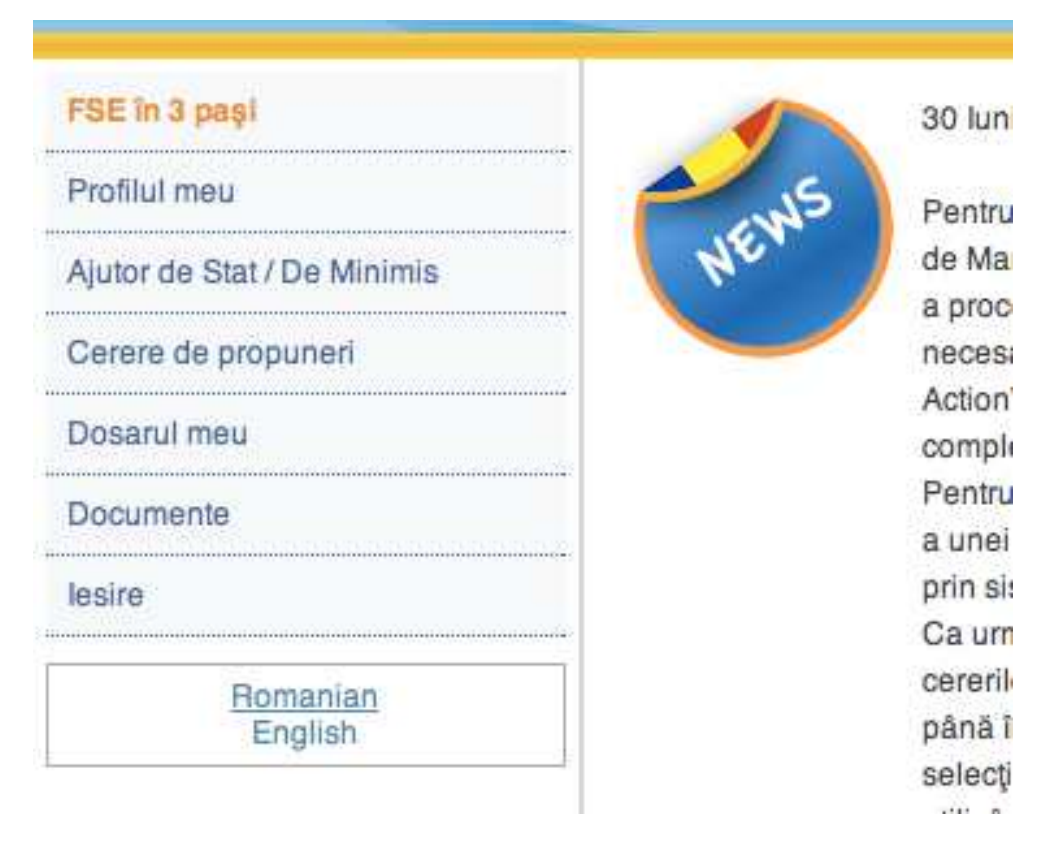

În pagina "Dosarul meu" sunt listate toate poiectele aparținând unui utilizator indiferent de status-ul acestora.

| D  | osaru | il meu                                                            |                |        |        |             |                |          |         |         |        |                         |
|----|-------|-------------------------------------------------------------------|----------------|--------|--------|-------------|----------------|----------|---------|---------|--------|-------------------------|
| ID | DMI   | Cerere de propuneri de<br>proiecte                                | Status<br>apel | Schita | Trimis | înregistrat | in<br>evaluare | Finantat | Neadmis | Demarat | Altele | Actiuni                 |
| 1  | 1.1   | Educație mai bună pentru<br>toți                                  | Închis         | 3      | 0      | 0           | 0              | 0        | 0       | 0       | 0      | Arată lista proiectului |
| 6  | 1.5   | Burse doctorale                                                   | Închis         | 1      | 0      | 0           | 0              | 0        | 0       | 0       | 0      | Arată lista proiectului |
| 13 | 5.2   | Mediul rural – oportunități<br>de ocupare                         | Închis         | 2      | 0      | 0           | 0              | 0        | 0       | 0       | 0      | Arată lista proiectului |
| 16 | 6.3   | Şanse egale şi respect                                            | Închis         | 1      | 0      | 0           | 0              | 0        | 0       | 0       | 0      | Arată lista proiectului |
| 17 | 1.1   | Şcoala pentru toţi                                                | Închis         | 1      | 0      | 0           | 0              | 0        | 0       | 2       | 0      | Arată lista proiectului |
| 29 | 3.1   | Antreprenoriatul, o<br>alternativă de carieră în<br>Regiunea Vest | Închis         | 1      | 0      | 0           | 0              | 0        | 0       | 0       | 0      | Arată lista proiectului |
| 59 | 1.5   | Burse doctorale                                                   | Inchis         | 1      | 0      | 0           | 0              | 0        | 0       | 0       | 0      | Arată lista proiectului |
| 65 | 4.1   | Calitate în serviciile de<br>ocupare                              | Închis         | 1      | 0      | 0           | 0              | 0        | 0       | 0       | 0      | Arată lista proiectului |
| 69 | 6.1   | (NO StateAid) - Pentru o<br>viață mai bună                        | Deschis        | 1      | 0      | 0           | 0              | 0        | 0       | 0       | 0      | Arată lista proiectului |

Lista proiectelor pentru un apel specific poate fi accesată prin intermediul butonului "Arată lista proiectului".

| Dosarul meu >> Listă prolecte ape | i pentru propun | eri 25                                                                                                    |         |                       |
|-----------------------------------|-----------------|----------------------------------------------------------------------------------------------------|---------|-----------------------|
| Filtru de status: Demarat         | •               |                                                                                                    |         |                       |
| Solicitantului                    | ID              | Titiul prolectulul                                                                                                  | Statul  | Actiuni               |
| ***                               | 1010            | Proiect integrat de sprijinire a dezvoltarii<br>6 antreprenoriatului prin sistemul turistic in regiunea<br>Nord Est | Demarat | Administrare Printeaz |

Numai în cazul proiectelor demarate va apărea pe fiecare linie butonul "Administrare" care permite accesul utilizatorului în panoul central din care se pot deschide diferite secțiuni ale proiectului.

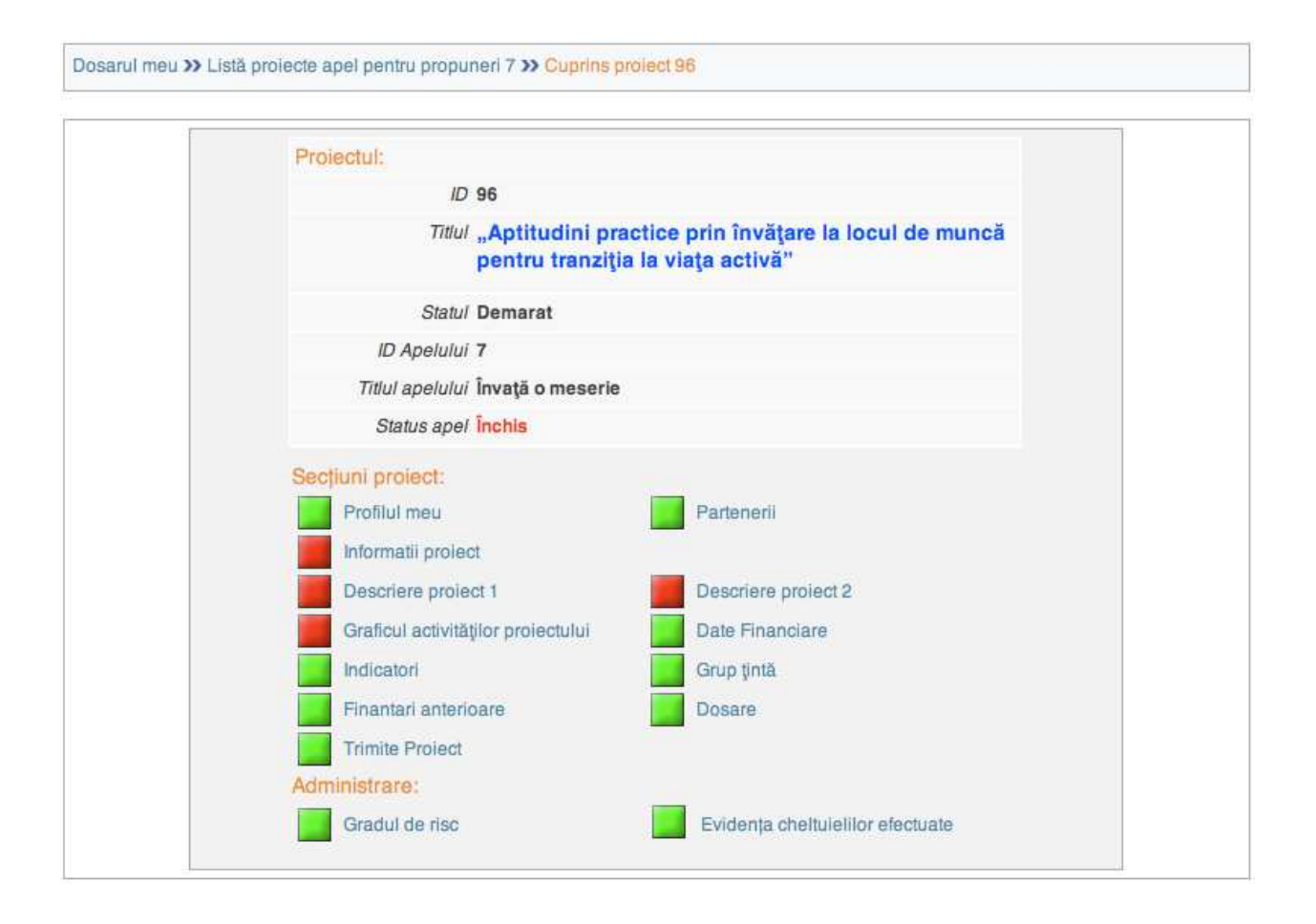

În partea de jos a panoului central, în cadrul secțiunii "Administrare", utilizați butonul verde pentru a accesa pagina "Evidența cheltuielilor efectuate".

| Evidența cheltuielilor efectuate                |                                                      |
|-------------------------------------------------|------------------------------------------------------|
| Factura/Alte documente justificative            |                                                      |
| Data de emitere a documentului:                 | Formát da <b>lli</b> : dd/mm/yyyy/ji.e. 28/03/2005j  |
| Numarul documentului*:                          |                                                      |
| Furnizor*:                                      |                                                      |
| Cod fiscal*:                                    |                                                      |
| Descriere*:                                     |                                                      |
| Buget anual*:                                   | Selectati valoarea 💌                                 |
| Linie buget - Categorie cheltuieli:             | Selectati valoarea                                   |
| Plătit de:                                      | Selectati valoarea                                   |
| Activități subcontractate:                      | <b>F</b> .                                           |
| Valută*:                                        | Leu românesc                                         |
| Valoare cu TVA*:                                |                                                      |
| Valoare fără TVA*:                              |                                                      |
| Costuri aferente proiectului*:                  |                                                      |
| Ordin de Plată sau un alt document justificativ |                                                      |
| Data efectuării plății:                         | Format da <b>ll</b> i: (ddfmm/yyyy)(i.e. 20/03/2005) |
| Numarul documentului de efectuare a plății:     |                                                      |
| Valută*:                                        | Leu românesc                                         |
| Valoare cu TVA*:                                |                                                      |
| Valoare färä TVA*:                              |                                                      |
| AM POS DRU/OI                                   |                                                      |
| Sumă aprobată de AM POS DRU*:                   | Salvează Resetați                                    |

Această pagină este împărțită în trei secțiuni. De sus în jos, prima secțiune conține toate câmpurile care permit înregistrarea în Action Web a documentelor justificative a cheltuielilor eligibile, a doua secțiune cuprinde informațiile de introdus referitoare la documentele de plată (ordine de plată etc), iar a treia este utilizată de către Autoritatea de Management neputând fi modificată de către beneficiarul utilizator.

Informatiile cu privire la documentele justificative trebuie să fie introduse de către utilizator în sistemul informatic după ce plata a fost efectuată către furnizor.

La finalul introducerii tuturor elementelor legate de plătile efectuate sistemul informatic va genera o listă in care vor putea fi vizualizate toate câmpurile prezentate mai sus.

Acesta este un exemplu de listă a documentelor justificative cu câteva instrumente de selectare și identificare.

| Filtru de linie buget: | All budget line (RO) | • |
|------------------------|----------------------|---|

Filtru buget anual: All budget year (RO) 💌

| ID | Data de<br>emitere a<br>documentului | Numarul<br>documentulul | Furnizor         | Linie<br>buget | Anul      | Valoare cu TVA | Valoare fără TVA | Costuri aferente<br>prolectului | Actiuni  |        |
|----|--------------------------------------|-------------------------|------------------|----------------|-----------|----------------|------------------|---------------------------------|----------|--------|
| 10 | 22/02/2008                           | 867576                  | FRS              | 1.1            | 1         | 7080.00        | 5900.00          | 5900.00                         | Editeaza | Şterge |
| 9  | 14/03/2009                           | T6534                   | RRTS entrprise   | 2.2            | 1         | 3050.00        | 2540.00          | 2540.00                         | Editeaza | Şterge |
| 8  | 16/01/2008                           | 98698                   | TREND SPA        | 3.3            | 1         | 18000.00       | 15000.00         | 15000.00                        | Editeaza | Şterge |
| 7  | 22/01/2009                           | 697869                  | DKW              | 4.1            | 1         | 24000.00       | 20000.00         | 10000.00                        | Editeaza | Şterge |
| 6  | 15/11/2008                           | t676                    | LING SAT ADDRESS | 4.1            | 1         | 7200.00        | 6000.00          | 6000.00                         | Editeaza | Şterge |
| 5  | 10/01/2009                           | 7564                    | ENEL             | 4.1            | 1         | 600.00         | 500.00           | 150.00                          | Editeaza | Şterge |
| 4  | 20/12/2008                           | 46746                   | VODAFONE         | 4.1            | 1         | 1200.00        | 1000.00          | 250.00                          | Editeaza | Şterge |
| 3  | 01/12/2008                           | 8768                    | CONNECT BUSINESS | 3.1            | 1         | 24000.00       | 20000.00         | 14000.00                        | Editeaza | Şterge |
| 2  | 15/11/2008                           | 98897                   | MAINROMLINE      | 1.2            | 1         | 4800.00        | 4000.00          | 3500.00                         | Editeaza | Şterge |
| 1  | 11/11/2008                           | 1230                    | KOMPASS          | 1.1            | 1         | 12000.00       | 10000.00         | 8500.00                         | Editeaza | Şterge |
|    |                                      |                         |                  | To             | tals (RO) | 101930.00      | 84940.00         | 65840.00                        |          |        |

După secțiunea dedicată listei documentelor justificative există o altă secțiune cu un buton denumit "Generează listă". Apăsați pe acest buton după ce ați finalizat înregistrarea documentelor pentru a genera lista de documente justificative pe care trebuie să le prezentați Autorității de Management. Lista este generată în mod automat de către sistemul informatic luând în considerare factorul de risc specific al proiectului. Lista generată poate fi descărcată cu un click dat pe numele documentului.

Apasă pe buton pentru a genera lista de documente justificative în baza factorului de risc specific atribuit proiectului. ATENȚIE: lista de documente justificative nu mai poate fi modificată după ce lista a fost generată Generează listă Document XLS: 17\_8938\_Documents.xls

#### Atenție! Odată ce ați generat lista nu mai puteți aduce modificări listei cu documente justificative.

#### 1.2 Completarea listei cheltuielilor aferente Cererii de Rambursare

Informatiile trebuie introduse în ordinea cronologică plătilor efectuate.

Informațiile pe care trebuie să le introduceți în secțiunea "Evidenta cheltuielilor efectuate" sunt:

- 1. Data de emitere a documentului justificativ
- 2. Numărul documentului justificativ
- 3. Numele furnizorului
- 4. Codul fiscal al furnizorului
- 5. Descrierea continutului documentului justificativ
- 6. Buget anual/selectare an de referintă
- 7. Linie de buget/ categorie de cheluieli
- 8. Plătit de beneficiar/partener

- 9. Activităti subcontractate
- 10. Valuta (RON)
- 11. Valoare cu TVA
- 12. Valoare fără TVA
- 13. Costuri aferente proiectului
- 14. Data efectuării plătii
- 15. Numaărul documentului de efectuare a plătii
- 16. Valuta (RON)
- 17. Valoare cu TVA
- 18. Valoare fără TVA
- 19. Suma aprobată de AMPOSDRU

#### Informatii meniu de suport pentru fiecare tip de informatie.

În cazul în care un document justificativ contine elemente care fac referire la mai mult de o singură categorie de cheltuieli din lista de cheltuieli eligibile atunci procedura de introducere a informatiilor va fi repetată pentru fiecare element în parte parte a respectivului document justificativ.

Data de emitere a documentului justificativ: Vă rugăm să introduceti în acest câmp data de emitere a documentului justificativ aferent cheltuielii eligibile legată de activitatea desfăsurată în cadrul proiectului.Format zz/ll/aa.

Numărul documentului justificativ: Vă rugăm să introduceti în acest câmp numărul de emitere al documentului justificativ.

Numele furnizorului: Vă rugăm să specificati numele complet al furnizorului conform datelor din documentul justificativ. În cazul în care cheltuiala efectuată este de tip intern, va fi introdus numele organizatiei beneficiarului/partenerului. (EX. Cheltuieli cu salarii echipa proiect)

Codul fiscal al furnizorului: Vă rugăm să specificati codul fiscal al furnizorului. (CIF pentru Romania)

Descrierea continutului documentului justificativ: Vă rugăm să descrieti să specificati tipul documentului si continutul documentului justificativ. Vă rugăm să specificati activitatea/activitătile proiectului la care este incadrat. (Ex: stat de plată, foaie de pontaj/ coordonator proiect/ Activitatea 1, Activitatea 2, Activitatea 10)

Buget anual/selectare an de referintă: Vă rugăm să specificati anul de implementare a proiectului cu care se corelează documentul justificativ.

Linie de buget/ categorie de cheluieli: Vă rugăm să selectati din lista aferentă linia de buget/categoria de cheltuieli în care se încadrează cheltuiala la care face referintă documentul justificativ. Pentru fiecare linie de buget sunt enumerate categoriile de cheluieli posibile de încadrare.

#### 1."Resurse umane",

1.1 cheltuieli cu personalul;1.2 cheltuielile cu cazarea, transportul si diurna (aferente personalului)

#### "Participanti

2.1 cheltuieli cu cazarea, transportul si diurna (aferente participantilor);2.2 subventii si burse.

#### "Alte tipuri de costuri"

3.1 cheltuieli aferente managementului de proiect;
3.2 taxe;
3.3 cheltuieli financiare si juridice;
3.4 cheltuieli pentru închirieri, amortizari si leasing;
3.5 cheltuieli de informare si publicitate;
3.6 cheltuieli de tip FEDR.

Plătit de beneficiar/partener: Vă rugăm să selectati din lista organizatia care a efectuat plata documentului justificativ.

Activităti subcontractate: Vă rugăm să bifati butonul în cazul în care documentul se referă la o activitate subcontractată.

Valuta (RON): Vă rugăm să selectati moneda în care este emis documentul justificativ. (RON)

Valoare cu TVA: Vă rugăm să introduceti valoarea cu TVA a documentului justificativ.

Valoare fără TVA: Vă rugăm să introduceti valoarea fără TVA a documentului justificativ.

Costuri aferente proiectului: Vă rugăm să introduceti valoarea din total valoare document justificativ aferentă activitătilor proiectului.

Data efectuării plătii: Vă rugăm să introduceti în acest câmp data de efectuare a plătii aferente documentului justificativ.

Numărul documentului de efectuare a plătii: Vă rugăm să introduceti în acest câmp numărul documentului de efectuare a plătii.

Valuta (RON): Vă rugăm să selectati moneda în care se efectuează plata. (RON)

Valoare cu TVA: Vă rugăm să introduceti valoarea plătii efectuate cu TVA

Valoare fără TVA: Vă rugăm să introduceti valoarea plătii efectuate fără TVA

Suma aprobată de AMPOSDRU: Nu se completează de către beneficiar/partener.

După ce au fost introduse toate informatiile de mai sus pentru fiecare element se apasă butonul "Salvează" si se introduce următorul element.

#### **II. CONSULTAREA CATEGORIEI DE RISC**

#### 2.1. Evaluarea riscului proiectului

Procesul de evaluare a riscului este alcătuit din mai multe etape, dupa cum urmeaza:

- Evaluarea inițială a riscului (apriori)
- Evaluări ulterioare ale riscului.

În urma acestor evaluări, proiectele vor fi încadrate într-una din următoarele categorii:

- Clasa de risc A: aferenta proiectelor care prezinta riscul cel mai redus din perspectiva administratii finantarii europene si implementarii proiectelor;
- Clasa de risc **B1** si **B2**: aferenta proiectelor cu un risc mediu legat de administrarea finantarii europene si implementarea proiectelor;
- Clasa de risc **C**: aferenta proiectelor cu riscul cel mai inalt din perspectiva administratii finantarii europene si implementarii proiectelor;

Astfel, după semnarea contractului cu un beneficiar se evalueaza a proiri riscul proiectului conform metodologiei stabilite de AMPOS DRU/OI. Evaluarea apriori a riscurilor proiectelor se va baza pe patru criterii majore, respectiv:

a) Viabilitatea proiectului

- b) Natura operatiunilor
- c) Tipul beneficiarului
- d) Proiecte multiple

Ulterior, urmare a calității în implementarea proiectelor, riscul acestora va putea fi ajustat. Ajustarea riscului se va face ca urmare a constatarilor din verificarile administrative ale cheltuielilor sau celor la fata locului. Criteriile de evaluare a riscurilor in implementare, adoptate de AM POS DRU sunt:

- a) Riscul operational
- b) Riscul de eroare
- c) Functionalitatea sistemelor de control intern ale beneficiarilor

#### 2.2. Acceserea gradului de risc

Pentru a putea avea acces în zona de administrare a proiectelor demarate, utilizatorii trebuie să deschidă contul existent din ActionWeb (http://actionweb.fseromania.ro) utilizând numele de utilizator și parola corecte.

#### FONDUL SOCIAL EUROPEAN

# OAMENI

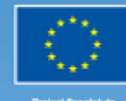

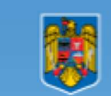

Prolect finanțat de UNIUNEA EUROPEANI

## **ActionWeb**

#### FSE în 3 pași

| Recuperarea (                       | parolei                   |
|-------------------------------------|---------------------------|
| Inregistrare<br>Nume<br>utilizator: |                           |
| Parola:                             |                           |
| Inre                                | egistrare                 |
| [Cre                                | eare cont]                |
| Ro<br>E                             | m <u>anian</u><br>Inglish |

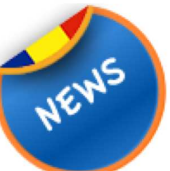

30 Iunie 2008 - Modificări sistem informatic Actionw

Pentru a asigura îndeplinirea obiectivului său de a tr de Management pentru Programul Operațional Sect a procedurii de aplicare pentru POSDRU. Astfel, acu necesar să urmați doar 3 pași (înregistrare, completa ActionWeb NU se mai descarcă și încarcă ulterior în completează electronic.

Pentru a veni în sprijinul potențialilor beneficiari și în a unei cereri de finanțare, în perioada 01 iulie, ora 1 prin sistemul informatic ActionWeb va fi sistată.

Ca urmare, prin Corrigendum la Ghidul Solicitantulu cererilor de propuneri de proiecte de grant va fi prelu până în prezent electronic, prin sistemul informatic A selecție. Potențialii beneficiari care au elaborat idei utilizând procedura simplificată de aplicare, integral Pentru detalii suplimentare privind procedura simplif rugăm să consultați "Ghidul pentru completarea une proiecte.

## FSE în trei paşi

Autoritatea de Management pentru Programul Operational Sectorial Dezv

Vă rugăm să selectați pagina "Dosarul meu" din meniul vertical din stânga.

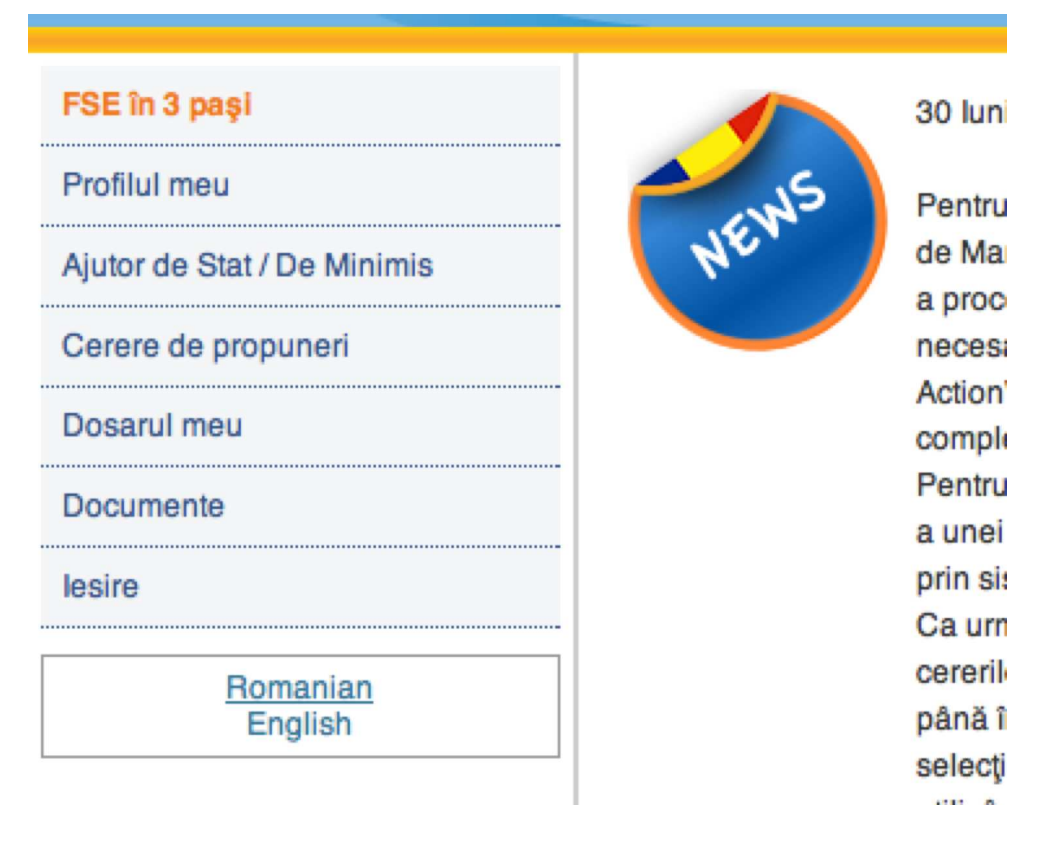

In pagina "Dosarul meu" sunt listate toate poiectele aparținând unui utilizator indiferent de status-ul acestora.

| Do | osaru | l meu                                                             |                |        |        |             |                |          |         |         |        |                         |
|----|-------|-------------------------------------------------------------------|----------------|--------|--------|-------------|----------------|----------|---------|---------|--------|-------------------------|
| ID | DMI   | Cerere de propuneri de<br>prolecte                                | Status<br>apel | Schita | Trimis | înregistrat | ln<br>evaluare | Finantat | Neadmis | Demarat | Altele | Actiuni                 |
| 1  | 1.1   | Educație mai bună pentru<br>toți                                  | Închis         | 3      | 0      | 0           | 0              | 0        | 0       | 0       | 0      | Arată lista proiectului |
| 6  | 1.5   | Burse doctorale                                                   | Închis         | 1      | 0      | 0           | 0              | 0        | 0       | 0       | 0      | Arată lista proiectului |
| 13 | 5.2   | Mediul rural – oportunități<br>de ocupare                         | Închis         | 2      | 0      | 0           | 0              | 0        | 0       | 0       | 0      | Arată lista proiectului |
| 16 | 6.3   | Şanse egale şi respect                                            | Închis         | 1      | 0      | 0           | 0              | 0        | 0       | 0       | 0      | Arată lista proiectului |
| 17 | 1.1   | Şcoala pentru toţi                                                | Închis         | 1      | 0      | 0           | 0              | 0        | 0       | 2       | 0      | Arată lista proiectului |
| 29 | 3.1   | Antreprenoriatul, o<br>alternativă de carieră în<br>Regiunea Vest | Închis         | 1      | 0      | 0           | 0              | 0        | 0       | 0       | 0      | Arată lista proiectului |
| 59 | 1.5   | Burse doctorale                                                   | Închis         | 1      | 0      | 0           | 0              | 0        | 0       | 0       | 0      | Arată lista proiectului |
| 65 | 4.1   | Calitate în serviciile de<br>ocupare                              | Închis         | 1      | 0      | 0           | 0              | 0        | 0       | 0       | 0      | Arată lista proiectului |
| 69 | 6.1   | (NO StateAid) - Pentru o                                          | Deschis        | 1      | 0      | 0           | 0              | 0        | 0       | 0       | 0      | Arată lista proiectului |

Lista proiectelor pentru un apel specific poate fi accesată prin intermediul butonului "Arată lista proiectului".

| Dosarul meu » Listă proiecte apel | pentru propune | ari 25                                                                                                    |         |                       |
|-----------------------------------|----------------|----------------------------------------------------------------------------------------------------|---------|-----------------------|
| Filtru de status: (Demarat        | •              |                                                                                                    |         |                       |
| Solicitantulul                    | D              | Titlul proiectului                                                                                                  | Statul  | Actiuni               |
| XX                                | 1010           | Proiect integrat de sprijinire a dezvoltarii<br>6 antreprenoriatului prin sistemul turistic in regiunea<br>Nord Est | Demarat | Administrare Printeaz |

Numai în cazul proiectelor demarate va apărea pe fiecare linie butonul "Administrare" care permite accesul utilizatorului în panoul central din care se pot deschide diferite secțiuni ale proiectului.

| Josarul meu 🍑 Listă proiecte apel pentru propu | neri 7 » Cuprins pro                 | iect 96                                |                      |
|------------------------------------------------|--------------------------------------|----------------------------------------|----------------------|
| Proiectul:                                     |                                      |                                        |                      |
| ID                                             | 96                                   |                                        |                      |
| Titlul                                         | "Aptitudini prac<br>pentru tranziţia | tice prin învățare<br>la viața activă" | e la locul de muncă  |
| Statul                                         | Demarat                              |                                        |                      |
| ID Apelului                                    | 7                                    |                                        |                      |
| Titlul apelului                                | Învață o meserie                     |                                        |                      |
| Status apel                                    | Închis                               |                                        |                      |
| Secțiuni proiect:                              |                                      |                                        |                      |
| Profilul meu                                   |                                      | Partenerii                             |                      |
| Informatii proied                              | st                                   |                                        |                      |
| Descriere proie                                | ct 1                                 | Descriere proi                         | iect 2               |
| Graficul activită                              | ților proiectului                    | Date Financia                          | ire                  |
| Indicatori                                     |                                      | Grup ţintă                             |                      |
| Finantari anteri                               | oare                                 | Dosare                                 |                      |
| Trimite Proiect                                |                                      |                                        |                      |
| Administrare:                                  |                                      |                                        |                      |
| Gradul de risc                                 |                                      | Evidența chel                          | Ituielilor efectuate |
|                                                |                                      |                                        |                      |

În partea de jos a panoului central, în cadrul secțiunii "Administrare", utilizați butonul verde pentru a accesa pagina "Gradul de risc".

| Profilul meu Partenerii Informatii proiect     | Descriere proiect 1 | Descriere proiect 2  | Graficul activităților proiectului | Date Financiare | Indicatori |
|------------------------------------------------|---------------------|----------------------|------------------------------------|-----------------|------------|
| Grup țintă Finantari anterioare Trimite Pro    | ect Gradul de ris   | c                    |                                    |                 |            |
| Gradul de risc                                 | Χŀ.                 |                      |                                    |                 |            |
| Factorul de risc curent                        |                     |                      |                                    |                 |            |
| Adauga ris                                     | *: Ajustat verifica | iri administrative 👻 |                                    |                 |            |
| Gradul de ris                                  | o*: B1              | •                    |                                    |                 |            |
| Da                                             | a: 11/04/2009       | ]                    |                                    |                 |            |
| Descrier                                       | *: Description      |                      |                                    |                 |            |
|                                                |                     |                      |                                    |                 |            |
| B1 = Aferentă proiectelor care prezintă un ris | c moderat           |                      |                                    |                 |            |
|                                                |                     |                      |                                    |                 |            |

Beneficiarul are posibilitatea de a vizualiza în fiecare moment al implementării proiectului factorul de risc.

Împreună cu cel mai recent factor de risc atribuit, sunt listate și toate celelalte valori atribuite anterior pentru a permite utilizatorului să urmărească evoluția proiectului pe întreaga sa durată de implementare.

Astfel, se poate vizualiza clasa de risc a profilului în diferite momente in timp si in diferite etape: initial, ajustat dupa verificarile admninistrative, ajustat dupa verificarile la fata locului.

| Factoril de risc anteriori                                   |
|--------------------------------------------------------------|
| Adauga risc*: Inițial                                        |
| Gradul de risc*: A                                           |
| Data: 11/02/2009                                             |
| Description                                                  |
|                                                              |
|                                                              |
|                                                              |
| A = Aferentă proiectelor care prezintă riscul cel mai scăzut |
|                                                              |

Atenție! Beneficiarul are doar acces de vizualizare a factorului de risc al proiectului! Factorul de risc este atribuit de către Autoritatea de Management/OI.